University of Applied Sciences for Management & Communication

# Digitales Aufnahmeverfahren Phase I: Registrierung, Bewerbung, Terminauswahl IT-Test

Anleitung für Bewerber\*innen

Die digitale Bewerbung durchläuft von der ersten Registrierung bis zur Annahme eines Studienplatzes mehrere Schritte. Dieses Dokument führt Sie von der Registrierung über die Bewerbung bis zur Terminauswahl für den IT-Test:

## Inhalt

| 1.  | STARTSEITE FHWIENONLINE                                                 | 2  |
|-----|-------------------------------------------------------------------------|----|
| 2.  | REGISTRIERUNG IN FHWIENONLINE                                           | 3  |
| 3.  | AKTIVIERUNG IHRES ACCOUNTS                                              | 4  |
| 4.  | PASSWORT FESTLEGEN                                                      | 4  |
| 5.  | DASHBOARD IN FHWIENONLINE                                               | 6  |
| 6.  | DASHBOARD DER BEWERBUNGEN                                               | 8  |
| 7.  | ERFASSEN EINER BEWERBUNG                                                | 9  |
| 8.  | STARTSEITE BEWERBUNGSTOOL - INFORMATIONEN ZUR BEWERBUNG                 | 10 |
| 9.  | AUSWAHL STUDIENGANG + NEWSLETTER ANMELDUNG                              | 11 |
| 10. | STAMMDATEN EINGEBEN                                                     | 12 |
| 11. | ADRESSE(N) EINGEBEN                                                     | 13 |
| 12. | FORMULAR ZUR ERFASSUNG DER BILDUNG DER ERZIEHUNGSBERECHTIGTEN (UHSTAT1) | 14 |
| 13. | HOCHSCHULZUGANGSBERECHTIGUNG                                            | 15 |
| 14. | BEWERBUNG ZUSAMMENFASSUNG UND ABSENDEN                                  | 16 |
| 15. | BESTÄTIGUNG DER BEWERBUNGSABGABE                                        | 18 |
| 16. | HOCHLADEN DER DOKUMENTE                                                 | 19 |
| 17. | STUDIENVORAUSSETZUNGEN ERFÜLLT – TERMIN FÜR IT-TEST AUSWÄHLEN           | 21 |
| 18. | Kennwort vergessen – neuen PIN-Code anfordern                           | 23 |
| 19. | E-Mail-Adresse ändern                                                   | 26 |

FHW GmbH Währinger Gürtel 97 1180 Wien **Telefon** +43 1 476 77-5744 E-Mall/Web servicepoint@fh-wien.ac.at www.fh-wien.ac.at

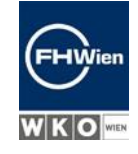

University of Applied Sciences for Management & Communication

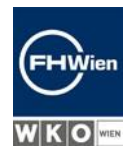

### 1. STARTSEITE FHWIENONLINE

### Sind Sie an der FHWien der WKW noch nicht registriert? Dann startet Ihre Bewerbung mit der

Registrierung.

Der erste Schritt für Bewerber\*innen ist die Registrierung in FHWienOnline. Klicken Sie auf den Link neben dem roten Pfeil.

Dort gelangen Sie in die Registrierung.

### Sind Sie an der FHWien der WKW bereits registriert?

Haben Sie bereits an der FHWien der WKW studiert und haben bereits einen Account in unserem System? Dann können Sie sich einfach mit Ihren bestehenden Zugangsdaten einloggen (Eingabefelder unter "Anmelden" rechts).

Da Sie bereits einen Account haben, geht es für Sie bei Schritt 5 weiter.

| Anmelden                                                                                                    |                          |   |
|----------------------------------------------------------------------------------------------------|--------------------------|---|
| Willkommen bei FHWien Online                                                                                                    |                          |   |
| FHWien Online ist das Campus-Management-System der FHWien der WKW.                                                                                                    |                          |   |
| Bewerbung                                                                                                    |                          |   |
| Sie wollen sich für ein Studium an der FHWien der WKW bewerben? Dann benötigen Sie keinen PIN-Code,<br>aber es ist eine Registrierung nötig. Bitte beachten Sie dabei unsere <b>Bewerbungsfristen</b> .<br><b>&gt;&gt; Registrierung für BewerberInnen</b>                  |                          |   |
| Zugang                                                                                                    | Lokale Anmeldung         |   |
| Wenn Sie noch keinen Account auf FHWien Online haben, müssen Sie diesen mittels eines <b>PIN-Codes</b><br>einrichten. Ihren persönlichen PIN-Code erhalten Sie nach der Inskription (Studierende) bzw. nach dem<br>Antritt des Dienstverhältnisses (Bedienstete; Lehrende). | Benutzername oder E-Mail |   |
| Hier können Sie Ihren PIN-Code einlösen:<br>>> Studierende<br>>> Alumni                                                                                                    | Passwort                 | 0 |
| >> Bedienstete<br>>> Lehrende                                                                                                    | Anmelden                 |   |
| Kennwort vergessen?                                                                                                    |                          |   |
| Wenn Sie Ihr Kennwort vergessen haben, benötigen Sie einen (neuen) PIN-Code:<br>>> Neuen PIN-Code anfordern                                                                                                    |                          |   |
| FHWien                                                                                                    |                          |   |

Ein Unternehmen von

FHW GmbH Währinger Gürtel 97 1180 Wien **Telefon** +43 1 476 77-5744 E-Mall/Web servicepoint@fh-wien.ac.at www.fh-wien.ac.at

University of Applied Sciences for Management & Communication

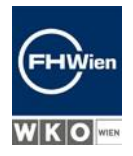

### 2. REGISTRIERUNG IN FHWIENONLINE

Geben Sie Ihre Basisdaten in das Formular ein, bestätigen Sie die Zustimmungserklärungen und klicken Sie dann auf "Daten bestätigen".

| Registrierung -       | Basis-Anwender*in / FHWien Online |
|-----------------------|-----------------------------------|
| Stammdaten            |                                   |
| Vorna                 | me                                |
| Familien- oder Nachna | me                                |
| Geschle               | cht Bitte wählen V                |
| Geburtsdat            | um Format: TT.MM.JUJ              |
| Geburtsna             | me                                |
| Staatsangehörigk      | ceit Bitte wählen 🗸               |
|                       |                                   |
| Daten zum Account     |                                   |
|                       |                                   |
| E-Mail-Adresse        | ohn.doe@example.com               |
| Bevorzugte Sprache    | Deutsch 🗸                         |

Die gelb umrahmten Felder sind Pflichtfelder. Falls Sie bereits an der FHWien der WKW studiert haben oder aktuell bei uns studieren oder sich im letzten Semester bereits beworben haben, registrieren Sie sich bitte **NICHT** ein weiteres Mal. In diesem Fall loggen Sie sich bitte <u>hier</u> mit Ihrer edu.fh-wien.ac.at Mailadresse ein. Sollen Sie ihr Passwort vergessen haben, fordern Sie bitte <u>hier</u> einen neuen PIN-Code an.

#### Zustimmungserklärung

Ich habe die Datenschutzbestimmungen gelesen und erkläre mich damit einverstanden.
 Ich habe die Benutzerordnung gelesen und erkläre mich damit einverstanden.

Daten bestätigen

Ein Unternehmen von

FHW GmbH Währinger Gürtel 97 1180 Wien **Telefon** +43 1 476 77-5744 E-Mali/Web servicepoint@fh-wien.ac.at www.fh-wien.ac.at

University of Applied Sciences for Management & Communication

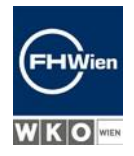

### 3. AKTIVIERUNG IHRES ACCOUNTS

Sie erhalten per Mail einen Aktivierungslink an die von Ihnen angegebene E-Mail-Adresse. Klicken Sie diesen Link an.

Sollten Sie das E-Mail mit dem Aktivierungslink nicht sehen, kontrollieren Sie bitte den SPAM-Ordner Ihres E-Mail-Programms.

### 4. PASSWORT FESTLEGEN

Im nächsten Schritt legen Sie Ihr Passwort fest und schließen damit die Registrierung ab.

| FHWienonline                                                                                                    |                                                                                                    |
|----------------------------------------------------------------------------------------------------|----------------------------------------------------------------------------------------------------|
| Registrierung - Basis-Anwender*in /                                                                                                    | FHWien Online                                                                                                    |
| Benutzername                                                                                                    |                                                                                                    |
| Kennwort                                                                                                    |                                                                                                    |
| Kennwort-Bestätigung                                                                                                    |                                                                                                    |
| Hinweis:                                                                                                    |                                                                                                    |
| Bei der Anmeldung in QSystem - FHWien Online kann                                                                                                    | i entweder der hier angeführte Benutzername oder die bei der Registrierung angegebene E-Mail-Adresse verwendet werden.                                                                             |
| Bitte wählen Sie das Passwort nach den folgenden Kr                                                                                                    | iterien aus:                                                                                                    |
| <ul> <li>Erforderlich         <ul> <li>mindestens 8, maximal 40 Zeichen</li> <li>mindestens 3 Buchstaben</li> <li>mindestens 1 Zahl</li> <li>mindestens 1 Sonderzeichen aus !#\$%</li> <li>darf nicht Ihren Vornamen, Nachname</li> </ul> </li> </ul> | &{)*+,-,/:;<=>?@[\]^_{ }~<br>n, Benutzernamen oder Ihr Geburtsdatum enthalten                                                                                                    |
| <ul> <li>Empfehlungen         <ul> <li>Auch Teile von Vor- oder Nachnamen s</li> <li>Sie sollten keine Teile von Wörtern (me</li> </ul> </li> </ul>                                                                                                   | ollten nicht verwendet werden.<br>hr als 3 Buchstaben) verwenden, die in (englischen oder deutschen) Wörterbüchern zu finden sind.                                                                 |
| lhr Passwort kann mit früheren Passwörtern id<br>Um einen möglichen Missbrauch zu erkennen,                                                                                                    | entisch sein. Wählen Sie daher bitte ein sicheres Passwort und halten Sie es geheim.<br>zeigen wir Ihnen immer Ihre letzte Anmeldung und, falls diese fehlgeschlagen ist, die letzten Anmeldungen. |
|                                                                                                    | Registrierung abschließen Abbrechen                                                                                                    |

FHW GmbH Währinger Gürtel 97 1180 Wien **Telefon** +43 1 476 77-5744 E-Mall/Web servicepoint@fh-wien.ac.at www.fh-wien.ac.at

University of Applied Sciences for Management & Communication

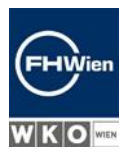

Sie erhalten eine Bestätigung auf der Website:

| FHWieno           | nline                                          |                    | +) Anmelden | DE | EN |
|-------------------|------------------------------------------------|--------------------|-------------|----|----|
| 希 Accounter       | stellung/änderung - Rückmeldung /              | 1.002120           |             |    | Q  |
|                   | Benutzername                                   | NRD/Oredulius      |             |    |    |
| alternative Login | Möglichkeit - Ihre verifizierte e-Mail-Adresse | terCOPTID-Prost.8. |             |    |    |
| ĸ                 | ennwort erfolgreich geändert/verlängert am     |                    |             |    |    |

Benutzerkonto wurde erfolgreich erstellt.

Anschließend klicken Sie rechts oben auf "Anmelden" und melden Sie sich an. Falls Ihnen nun Ihre Anmeldedaten nochmal angezeigt werden, klicken Sie auf den Home-Button links oben.

Ein Unternehmen von

FHW GmbH Währinger Gürtel 97 1180 Wien **Telefon** +43 1 476 77-5744 E-Mall/Web servicepoint@fh-wien.ac.at www.fh-wien.ac.at

University of Applied Sciences for Management & Communication

### 5. DASHBOARD IN FHWIENONLINE

### Bewerber\*innen mit neuem Account:

Auf dem Desktop können Sie auf die Applikation "Bewerbungen" zugreifen oder das Passwort ändern.

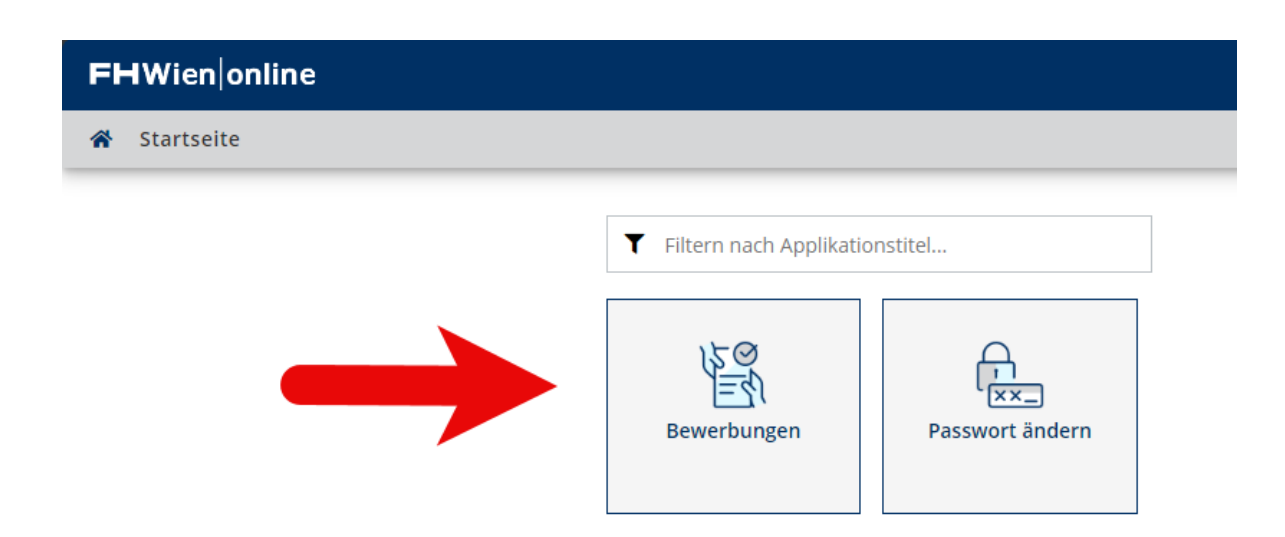

### Bewerber\*innen mit bestehendem Studierenden-Account:

Klicken Sie nach dem Anmelden in FHWien Online auf die Applikation "Bewerbungen".

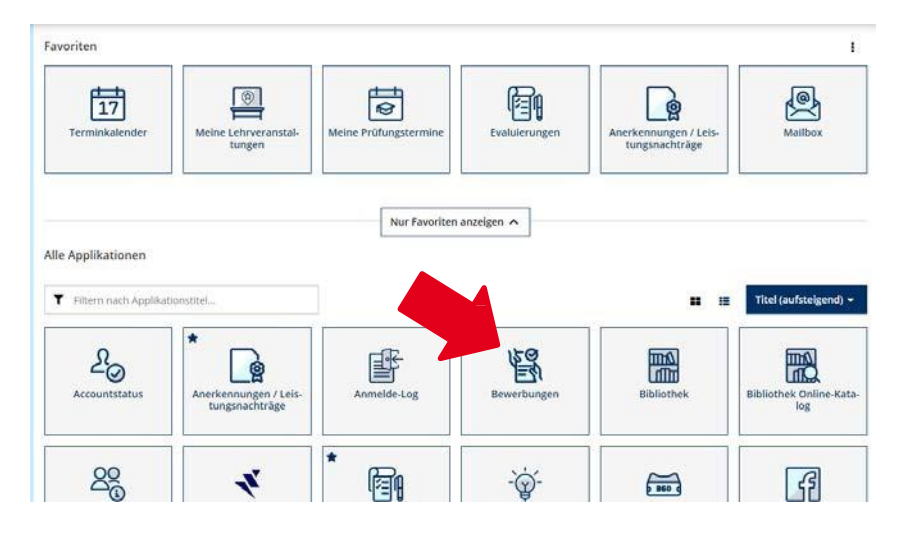

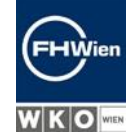

Ein Unternehmen von

FHW GmbH Währinger Gürtel 97 1180 Wien **Telefon** +43 1 476 77-5744 E-Mall/Web servicepoint@fh-wien.ac.at www.fh-wien.ac.at

University of Applied Sciences for Management & Communication

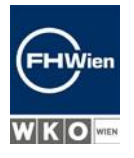

### Bewerber\*innen aus Drittstaaten:

Ist Ihre Nationalität aus einem Drittstaat, dann bekommen Sie nach dieser Seite die Aufforderung, die Kaution in Höhe von € 200,-- per Kreditkarte zu bezahlen. Ohne diese Kaution ist leider keine Bewerbung möglich.

Die Kaution wird auf die zukünftige Studiengebühr angerechnet.

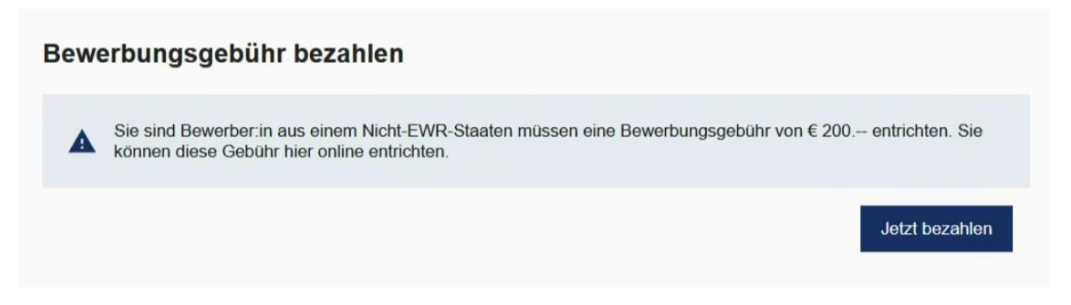

Sollte Ihre Bewerbung nicht erfolgreich sein, wird Ihnen die Kaution zurücküberwiesen.

Für diesen Fall finden Sie hier den Antrag auf Rückerstattung.

Ein Unternehmen von

FHW GmbH Währinger Gürtel 97 1180 Wien **Telefon** +43 1 476 77-5744 E-Mall/Web servicepoint@fh-wien.ac.at www.fh-wien.ac.at

FHW GmbH HG Wien FN 141443f

Selte 7 von 28

University of Applied Sciences for Management & Communication

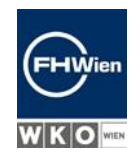

## 6. DASHBOARD DER BEWERBUNGEN

Nach Auswahl der Applikation "Bewerbungen" gelangen Sie auf das Dashboard der Bewerbungen.

Dort erhalten Sie einen Überblick über den Status Ihrer Bewerbungen und die nächsten Schritte, die zu erledigen sind.

Klicken Sie auf "Jetzt bewerben".

|               | · · · · · · · · · · · · · · · · · · ·                                                                                                    | DE | EN |
|---------------|----------------------------------------------------------------------------------------------------|----|----|
| Meine Bewerbu | oungen Meine Nachrichten                                                                                                    |    |    |
|               | Guten Tag, HIRE BEWERBUNGEN                                                                                                    |    |    |
|               | Es liegen noch keine Bewerbungen vor. Sie haben die Möglichkeit, bis zu 2 Bewerbungen in einer Studienart (Bachelor / Master) abzugeben. |    |    |
|               | Jetzt bewerben                                                                                                    |    |    |
|               | IHRE BASISDATEN                                                                                                    |    |    |
|               | Titel vorangestellt: -                                                                                                    |    |    |
|               | Vorname:                                                                                                    |    |    |
|               | Nachname:                                                                                                    |    |    |
|               | Ittel nachgestellt -                                                                                                    |    |    |
|               | E-Mail: -                                                                                                    |    |    |
|               | Änderung melden                                                                                                    |    |    |

Ein Unternehmen von

FHW GmbH Währinger Gürtel 97 1180 Wien **Telefon** +43 1 476 77-5744 E-Mall/Web servicepoint@fh-wien.ac.at www.fh-wien.ac.at

University of Applied Sciences for Management & Communication

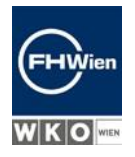

## 7. ERFASSEN EINER BEWERBUNG

Klicken Sie auf "Jetzt bewerben" und Sie gelangen auf eine neue Seite, in welchem Sie Ihre Bewerbung erfassen können.

| ▲ Bewerbernummer:                                                                                                    |
|----------------------------------------------------------------------------------------------------|
| Willkommen! Hier können Sie Ihre Bewerbungen abgeben und sehen Ihre bereits erfassen Bewerbungen. Bitte beachten Sie, dass eine Bewerbung in mehreren Schritten erfolgt. Nähere Informationen finden Sie auf <b>unserer Website</b> . |
| + Bewerbung erfassen                                                                                                    |

Ein Unternehmen von

FHW GmbH Währinger Gürtel 97 1180 Wien **Telefon** +43 1 476 77-5744 E-Mall/Web servicepoint@fh-wien.ac.at www.fh-wien.ac.at

University of Applied Sciences for Management & Communication

## 8. STARTSEITE BEWERBUNGSTOOL - INFORMATIONEN ZUR BEWERBUNG

Auf dieser Startseite des Bewerbungstools erhalten Sie hilfreiche Informationen zum Ausfüllen der folgenden Formulare und Sie sehen das Semester, für welches Bewerbungen möglich sind. Aktuell ist eine Bewerbung nur für das Wintersemester 2024/25 möglich.

| Onlinebewerbung                                                                  | Hilfe Support                                                                                                    |
|----------------------------------------------------------------------------------|----------------------------------------------------------------------------------------------------|
| Studienbeginn     Studiengangsauswahl     Personendaten     Korrespondenzadresse | Liebe Bewerber:innen! Wir freuen uns, dass Sie sich für ein Studium an der FHWien der WKW interessieren. Bitte lesen Sie die folgenden Informationen genau. Eine Bewerbung an der FHWien der WKW erfolgt in folgenden Schritten:                                                                                                    |
|                                                                                  | 1. Ausfüllen und Abschicken des Bewerbungsformulars                                                                                                    |
|                                                                                  | <ul> <li><u>Pflichtfelder</u>: Sie müssen nur die gelb umrandeten Felder ausfüllen. Alle weiteren Angaben sind freiwillig.</li> <li><u>Auswahl der Studiengänge</u>: Sie können sich maximal für zwei Bachelor- und zwei Master-Studiengänge bewerben. Für jeden Studiengang müssen Sie das Bewerbungsformular gesondert ausfüllen.</li> <li><u>Bestätigung Ihrer Angaben und Absenden der Bewerbung</u>: Nach dem Ausfüllen des Formulars erhalten Sie zur Kontrolle eine Zusammenfassung Ihrer Eingaben. Bitte bestätigen Sie diese und senden Sie die Bewerbung ab.</li> </ul> |
|                                                                                  | 2. Hochladen der Dokumente                                                                                                    |
|                                                                                  | <ul> <li>Wenn Sie sich für <u>mehrere Studiengänge</u> bewerben, müssen Sie die nötigen Dokumente für jede<br/>Bewerbung gesondert hochladen.</li> <li>Es gibt nach dem Hochladen der Dokumente <u>keinen Speichern-Button</u>. Die Dateien werden automatisch<br/>gespeichert.</li> <li>Das <u>Überprüfen Ihrer Dokumente</u> kann einige Tage dauern. Bitte haben Sie Geduld und fragen Sie nicht<br/>frühzeitig nach.</li> </ul>                                                                                                    |
|                                                                                  |                                                                                                    |
| Abbrechen Kontrollansicht                                                        | Zurück Weiter                                                                                                    |

Ein Unternehmen von

FHW GmbH Währinger Gürtel 97 1180 Wien **Telefon** +43 1 476 77-5744 E-Mall/Web servicepoint@fh-wien.ac.at www.fh-wien.ac.at

University of Applied Sciences for Management & Communication

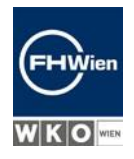

| NLINEBEWERBUNG                                                                | Hilfe Supp                                                                                                    |
|-------------------------------------------------------------------------------|----------------------------------------------------------------------------------------------------|
| Studienbeginn<br>Studiengangsauswahl<br>Personendaten<br>Korrespondenzadresse | 3. IT-gestutzter Aufnahmetest  4. Studiengangsspezifisches Aufnahmeverfahren  4. Studiengangsspezifische Aufnahmeverfahren  5. Zusage/Warteliste/Absage                                                                                                    |
|                                                                               | <ul> <li>Nach Abschluss der Aufnahmeverfahren bekommen Sie entweder eine Zusage, einen Wartelistenplatz<br/>oder eine Absage. Bei einer oder mehreren Zusagen ist noch die <u>Studienplatzannahme</u> durch Sie nötig.</li> <li>Weitere Informationen finden Sie auf <u>unserer Website</u> sowie in den <u>FAQs zum Aufnahmeverfahren</u>.</li> </ul> |
|                                                                               | Bewerbungen sind für folgenden Studienbeginn möglich:                                                                                                    |
|                                                                               | Studienbeginn Wintersemester 2024                                                                                                    |
| Abbrechen Kontrollansicht                                                     | Zurück Weite                                                                                                    |

Lesen Sie den Text bitte sorgfältig und klicken Sie auf "Weiter".

Ein Unternehmen von

FHW GmbH Währinger Gürtel 97 1180 Wien **Telefon** +43 1 476 77-5744 E-Mall/Web servicepoint@fh-wien.ac.at www.fh-wien.ac.at

University of Applied Sciences for Management & Communication

### 9. AUSWAHL STUDIENGANG + NEWSLETTER ANMELDUNG

Wählen Sie den gewünschten Studiengang aus.

Sie können sich hier auch für den Newsletter anmelden. Der Newsletter enthält zahlreiche Tipps und Tricks für Ihre Bewerbung.

| Studienbeginn                                                                 | 👔 Studiengangsauswahl                                                                                                    |     |
|-------------------------------------------------------------------------------|----------------------------------------------------------------------------------------------------|-----|
| Studiengangsauswahl<br>Personendaten<br>Korrespondenzadresse<br>Heimatadresse | Art des Studiums Bachelorstudium      Studium Bachelorstudium Immobilienwirtschaft; Berufsbegleitend    Website des Studiengangs                                                                                                    |     |
| Hochschulzugangsberechtigung                                                  | Ich stimme zu, dass mein Name und meine E-Mail-Adresse dazu verwendet werden, dass die FHWien der<br>WKW mir den Newsletter "Informieren & studieren" mit Informationen über die Fachhochschule, das<br>Studienangebot und das Aufnahmeverfahren zusendet. Ihre Daten werden nicht an Dritte weitergegeben. S<br>können diese Einwilligung jederzeit widerrufen und den Newsletter über den Abmelde-Button im Newsletter<br>abbestellen. | Sie |
|                                                                               |                                                                                                    |     |
|                                                                               |                                                                                                    |     |

Klicken Sie zur Bestätigung Ihrer Eingaben auf "Weiter".

Falls Sie sich für zwei Studiengänge bewerben möchten, ist die zweite Bewerbung sogleich nach dem Abschluss der ersten Bewerbung möglich.

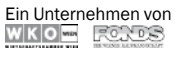

FHW GmbH Währinger Gürtel 97 1180 Wien **Telefon** +43 1 476 77-5744 E-Mall/Web servicepoint@fh-wien.ac.at www.fh-wien.ac.at

FHW GmbH HG Wien FN 141443f

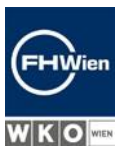

Seite 11 von 28

University of Applied Sciences for Management & Communication

### **10. STAMMDATEN EINGEBEN**

Geben Sie Ihre Stammdaten ein.

Gelb umrahmte Felder sind Pflichtfelder und müssen ausgefüllt werden.

Sollten Sie keine Sozialversicherungsnummer haben und <u>nicht</u> Österreicher\*in sein, dann ist das Feld kein Pflichtfeld und das System generiert zu einem späteren Zeitpunkt selbstständig ein Ersatzkennzeichen.

| Studiengangsauswahl<br>Personendaten<br>Korrespondenzadresse<br>Heimatadresse<br>Hochschulzugangsberechtigung<br>Akad. Grad nach dem Namen<br>Akad. Grad nach dem Namen<br>Bitte wählen v<br>Sozialvers. Nr.<br>Geburtsdatum<br>Geschlecht<br>Geburtsname<br>1. Staatsangehörigkeit<br>2. Staatsangehörigkeit<br>Bitte wählen v | Studienbeginn                                                                                                 | Personendaten                                                                                                    |                   |  |
|----------------------------------------------------------------------------------------------------|----------------------------------------------------------------------------------------------------|----------------------------------------------------------------------------------------------------|-------------------|--|
| 2. Staatsangehörigkeit Bitte wählen V                                                                                                    | Studiengangsauswahl<br>Personendaten<br>Korrespondenzadresse<br>Heimatadresse<br>Hochschulzugangsberechtigung | Akad. Grad vor dem Namen<br><u>Vorname</u><br>Familien- oder Nachname<br>Akad. Grad nach dem Namen<br><u>Sozialvers. Nr.</u><br>Geburtsdatum<br>Geschlecht<br>Geburtsland<br>Geburtsland | Bitte wählen V    |  |
|                                                                                                    |                                                                                                    | 2. Staatsangehörigkeit                                                                                                    | Bitte wählen \vee |  |

Klicken Sie zur Bestätigung Ihrer Eingaben auf "Weiter".

Ein Unternehmen von

FHW GmbH Währinger Gürtel 97 1180 Wien **Telefon** +43 1 476 77-5744 E-Mall/Web servicepoint@fh-wien.ac.at www.fh-wien.ac.at

FHW GmbH HG Wien FN 141443f

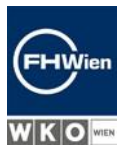

Seite 12 von 28

University of Applied Sciences for Management & Communication

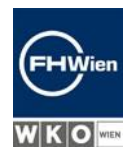

## 11. ADRESSE(N) EINGEBEN

Geben Sie Ihre Adresse(n) ein.

| Studienbeginn                            | Korrespondenzadresse       |                                                     |               |
|------------------------------------------|----------------------------|-----------------------------------------------------|---------------|
| Studiengangsauswahl                      | Korrespondenzadresse (Stu  | dienadresse)                                        |               |
| Personendaten                            | Zustellungsanweisung (s/e) |                                                     |               |
| <ul> <li>Korrespondenzadresse</li> </ul> | Zustenungsanweisung (c/o)  |                                                     |               |
| Heimatadresse                            | Straße/Hausnummer          |                                                     |               |
| Erhebung bei Studienbeginn               | PLZ/Ort                    |                                                     |               |
| Hochschulzugangsberechtigung             | Land/Staat                 | Bitte wählen 🗸                                      |               |
|                                          | Region                     | Bitte wählen 🗸                                      |               |
|                                          |                            |                                                     |               |
|                                          | Telefonnummer              |                                                     |               |
|                                          | E-Mail-Adresse             |                                                     |               |
|                                          | Bestätigte E-Mail-Adresse  |                                                     |               |
|                                          |                            |                                                     |               |
|                                          | Meine Heimatadresse ents   | pricht meiner Korrespondenzadresse (Studienadresse) |               |
|                                          |                            |                                                     |               |
|                                          |                            |                                                     |               |
|                                          |                            |                                                     |               |
|                                          |                            |                                                     |               |
|                                          |                            |                                                     |               |
|                                          |                            |                                                     |               |
| Abbrechen Kontrollansicht                |                            |                                                     | Zurück Weiter |

Klicken Sie zur Bestätigung Ihrer Eingaben auf "Weiter".

Ein Unternehmen von

FHW GmbH Währinger Gürtel 97 1180 Wien **Telefon** +43 1 476 77-5744 E-Mall/Web servicepoint@fh-wien.ac.at www.fh-wien.ac.at

University of Applied Sciences for Management & Communication

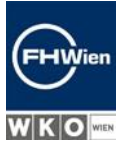

# 12. FORMULAR ZUR ERFASSUNG DER BILDUNG DER ERZIEHUNGSBERECHTIGTEN (UHSTAT1)

Füllen Sie das gesetzlich vorgegebene Formular zum Bildungsniveau Ihrer Erziehungsberechtigten/Ihrer Eltern aus (Formular UHSTAT1). Sollten Sie das Formular bereits bei der Bewerbung an einer anderen Hochschule ausgefüllt haben, überspringt das System diese Seite.

| Studienbeginn                                                                        | Erhebung bei Studienbeginn                                                                                                    |
|--------------------------------------------------------------------------------------|----------------------------------------------------------------------------------------------------|
| Studiengangsauswahl                                                                  | Information                                                                                                    |
| Personendaten<br>Korrespondenzadresse                                                | Diese Angaben werden von der FHWien der WKW nicht ausgelesen oder gespeichert und haben kei<br>auf Ihre Bewerbung.                                                                                                    |
| <ul> <li>Erhebung bei Studienbeginn</li> <li>Hochschulzugangsberechtigung</li> </ul> | Gemäß § 9 Abs. 6 des Bildungsdokumentationsgesetzes haben die postsekundären Bildungseinrichtungen die<br>Aufgabe statistische Erhebungen durchzuführen. Studierende sind dazu verpflichtet, das elektronische Erhebun<br>UHStat 1 der Statistik Austria auszufüllen. |
|                                                                                      | UHStat 1-Datenerhebung                                                                                                    |
|                                                                                      | Angaben zur eigenen Person                                                                                                    |
|                                                                                      | Geburtsland Bitte wählen 🗸                                                                                                    |
|                                                                                      | Angaben zu Ihren Erziehungsberechtigten                                                                                                    |
|                                                                                      | Die folgenden Fragen beziehen sich auf Ihre Eltern oder jene Personen, die für Sie eine entsprechende Rolle ül<br>haben (wie z.B. Erziehungsberechtigte, Stief- oder Pflegeeltern).                                                                                   |
|                                                                                      | Erziehungsberechtigte Person 1/Mutter                                                                                                    |
|                                                                                      | Geburtsjahr Bitte wählen                                                                                                    |
|                                                                                      | Geburtsland Bitte wählen                                                                                                    |

Diese Auskünfte werden von der Statistik Austria benötigt.

Gemäß § 9 Abs. 6 des Bildungsdokumentationsgesetzes haben die postsekundären

Bildungseinrichtungen die gesetzliche Aufgabe, statistische Erhebungen durchzuführen.

Bewerber\*innen sind dazu verpflichtet, das elektronische Erhebungsformular UHStat 1 der Statistik Austria auszufüllen.

Weitere Informationen dazu finden Sie unter:

https://www.statistik.at/ueber-uns/erhebungen/personen-und-haushaltserhebungen/uhstat1erhebung-bei-der- anmeldung-zu-einem-studium-oder-bei-studienbeginn

### Diese Angaben werden vom Bewerbungstool der FHWien der WKW nicht ausgelesen oder gespeichert und haben keinen Einfluss auf Ihre Bewerbung.

Klicken Sie zur Bestätigung Ihrer Eingaben auf "Weiter".

Ein Unternehmen von

FHW GmbH Währinger Gürtel 97 1180 Wien **Telefon** +43 1 476 77-5744 E-Mall/Web servicepoint@fh-wien.ac.at www.fh-wien.ac.at

University of Applied Sciences for Management & Communication

## 13. HOCHSCHULZUGANGSBERECHTIGUNG

### Geben Sie bitte Ihre Hochschulzugangsberechtigung an.

| Onlinebewerbung                                                                                                    | Hilfe Support                                                                                                    |
|----------------------------------------------------------------------------------------------------|----------------------------------------------------------------------------------------------------|
| Studienbeginn<br>Studiengangsauswahl<br>Personendaten<br>Korrespondenzadresse<br>Erhebung bei Studienbeginn<br>• Hochschulzugangsberechtigung | Imme       Support         Imme       Support         Imme       Support |
| Abbrechen Kontrollansicht                                                                                                    | Zurück Weiter                                                                                                    |

Klicken Sie zur Bestätigung Ihrer Eingaben auf "Weiter".

Ein Unternehmen von

FHW GmbH Währinger Gürtel 97 1180 Wien **Telefon** +43 1 476 77-5744 E-Mall/Web servicepoint@fh-wien.ac.at www.fh-wien.ac.at

FHW GmbH HG Wien FN 141443f

Seite 15 von 28

University of Applied Sciences for Management & Communication

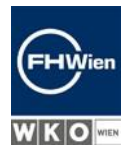

### 14. BEWERBUNG ZUSAMMENFASSUNG UND ABSENDEN

Sie erhalten eine Zusammenfassung aller eingegebenen Daten zur Ansicht. Bitte lesen Sie diese sorgfältig durch und bestätigen Sie die Richtigkeit der Angaben.

| ZUSAMMENFASSUNG - ANTRA                                                                                   | SSNUMMER:                                                                                                    |
|----------------------------------------------------------------------------------------------------|----------------------------------------------------------------------------------------------------|
| WICHTIG: Ihre Bewerbung wurde r<br>nochmals alle Angaben und klicker<br>Ihre Bewerbung elektronisch zu üb | noch <u>NICHT abgeschickt.</u> Dies ist lediglich eine Kontrollansicht Ihrer Bewerbung. Bitte kontrollieren Sie<br>n Sie nach dem Setzen des Zustimmungshakens (ganz unten auf dieser Seite) auf den <b>SENDEN</b> Button, um<br>ermitteln. |
| Studienbeginn                                                                                             |                                                                                                    |
| Wintersemester 2024                                                                                       |                                                                                                    |
| Studiengangsauswahl                                                                                       |                                                                                                    |
| Art des Studiums                                                                                          |                                                                                                    |
| Studium                                                                                                   |                                                                                                    |
| Daten werden nicht an Dritte v<br>Button im Newsletter abbestel                                           | veitergegeben. Sie können diese Einwilligung jederzeit widerrufen und den Newsletter über den Abmelde-<br>en.                                                                                                    |
| reisonendaten                                                                                             |                                                                                                    |
| Akad. Grad vor dem Namen                                                                                  |                                                                                                    |
| Vorname                                                                                                   |                                                                                                    |
| Familien- oder Nachname                                                                                   |                                                                                                    |
| Sozialvers Nr                                                                                             |                                                                                                    |
| Geburtsdatum                                                                                              |                                                                                                    |
| Geschlecht                                                                                                |                                                                                                    |
| Geburtsort                                                                                                |                                                                                                    |
| Geburtsland                                                                                               |                                                                                                    |
| Geburtsname                                                                                               |                                                                                                    |

Ein Unternehmen von

FHW GmbH Währinger Gürtel 97 1180 Wien **Telefon** +43 1 476 77-5744 E-Mall/Web servicepoint@fh-wien.ac.at www.fh-wien.ac.at

University of Applied Sciences for Management & Communication

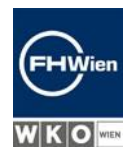

| Lizienungsberechtigte Ferson                                                                                                    | 1/Mutter                                                                                                    |                                                                                                    |                                                                                                    |                                                                                 |
|----------------------------------------------------------------------------------------------------|----------------------------------------------------------------------------------------------------|----------------------------------------------------------------------------------------------------|----------------------------------------------------------------------------------------------------|---------------------------------------------------------------------------------|
| Columbials                                                                                                    |                                                                                                    |                                                                                                    |                                                                                                    |                                                                                 |
| Geburtsjahr                                                                                                    |                                                                                                    |                                                                                                    |                                                                                                    |                                                                                 |
| Geburtsland                                                                                                    |                                                                                                    |                                                                                                    |                                                                                                    |                                                                                 |
| Land des höchsten Abschlusses                                                                                                    |                                                                                                    |                                                                                                    |                                                                                                    |                                                                                 |
| Höchster Abschluss                                                                                                    |                                                                                                    |                                                                                                    |                                                                                                    |                                                                                 |
| Erziehungsberechtigte Person                                                                                                    | 2/Vater                                                                                                    |                                                                                                    |                                                                                                    |                                                                                 |
| Geburtsjahr                                                                                                    |                                                                                                    |                                                                                                    |                                                                                                    |                                                                                 |
| Geburtsland                                                                                                    |                                                                                                    |                                                                                                    |                                                                                                    |                                                                                 |
| Land des höchsten Abschlusses                                                                                                    |                                                                                                    |                                                                                                    |                                                                                                    |                                                                                 |
| Höchster Abschluss                                                                                                    |                                                                                                    |                                                                                                    |                                                                                                    |                                                                                 |
| Hochschulzugangsberechtigung                                                                                                    | 0                                                                                                    |                                                                                                    |                                                                                                    |                                                                                 |
| Schulform                                                                                                    |                                                                                                    |                                                                                                    |                                                                                                    |                                                                                 |
| Zougnisdatum                                                                                                    |                                                                                                    |                                                                                                    |                                                                                                    |                                                                                 |
| Zeuginsuatum                                                                                                    |                                                                                                    |                                                                                                    |                                                                                                    |                                                                                 |
| Ausstellungsstaat                                                                                                    |                                                                                                    |                                                                                                    |                                                                                                    |                                                                                 |
| Ausstellungsstaat                                                                                                    |                                                                                                    | 0                                                                                                    |                                                                                                    |                                                                                 |
| Ausstellungsstaat                                                                                                    |                                                                                                    | -0                                                                                                    |                                                                                                    |                                                                                 |
| Ausstellungsstaat                                                                                                    | fte Angaben zu korrigieren. Se                                                                                                    | tzen Sie den Haken und kli                                                                                                    | cken Sie auf <b>"Senden'</b>                                                                                                  | ', um Ihre Bewerbung                                                            |
| Ausstellungsstaat<br>Bestätigung<br>Klicken Sie auf "Zurück", um fehlerha<br>elektronisch zu übermitteln. Nach Klick                                                                                                    | fte Angaben zu korrigieren. Se<br>auf "Senden" sind keine Korre                                                                                                    | tzen Sie den Haken und kli<br>kturen Ihrer Angaben meh                                                                                           | cken Sie auf <b>"Senden'</b><br>r möglich!                                                                                    | ', um Ihre Bewerbung                                                            |
| Ausstellungsstaat  Bestätigung  Klicken Sie auf "Zurück", um fehlerha elektronisch zu übermitteln. Nach Klick  Ich versichere, dass die von mir g internen Weiterverarbeitung zur V Immatrikulation führen können. W aufbewahren müssen. | fte Angaben zu korrigieren. Se<br>auf "Senden" sind keine Korre<br>emachten Angaben der Wahrt<br>'erfügung. Ich bin mir bewusst,<br>ir weisen Sie darauf hin, dass | tzen Sie den Haken und kli<br>kturen Ihrer Angaben meh<br>eit entsprechen und vollstä<br>dass falsche Angaben zu e<br>vir Ihre Daten im Rahmen o | cken Sie auf <b>"Senden'</b><br>r möglich!<br>indig sind und stelle die<br>inem Widerruf von Zula<br>ler gesetzlichen Bestimi | ', um Ihre Bewerbung<br>Daten der FHWien z<br>Issung und<br>mungen für ein Jahr |
| Ausstellungsstaat  Bestätigung  Klicken Sie auf "Zurück", um fehlerha elektronisch zu übermitteln. Nach Klick  Ich versichere, dass die von mir g internen Weiterverarbeitung zur V Immatrikulation führen können. W aufbewahren müssen. | fte Angaben zu korrigieren. Se<br>auf "Senden" sind keine Korre<br>emachten Angaben der Wahrf<br>'erfügung. Ich bin mir bewusst,<br>ir weisen Sie darauf hin, dass | tzen Sie den Haken und kli<br>kturen Ihrer Angaben meh<br>eit entsprechen und vollstä<br>dass falsche Angaben zu e<br>vir Ihre Daten im Rahmen o | cken Sie auf <b>"Senden'</b><br>r möglich!<br>indig sind und stelle die<br>inem Widerruf von Zula<br>ler gesetzlichen Bestimi | ', um Ihre Bewerbung<br>Daten der FHWien z<br>Issung und<br>mungen für ein Jahr |

Klicken Sie zur Bestätigung Ihrer Eingaben die Checkbox an und klicken Sie danach auf "Senden".

Solange die Checkbox nicht bestätigt wurde, ist der Button "Senden" ausgegraut und kann nicht angeklickt werden. Das Senden ist erst nach der Bestätigung der Checkbox möglich.

Ein Unternehmen von

FHW GmbH Währinger Gürtel 97 1180 Wien **Telefon** +43 1 476 77-5744 E-Mall/Web servicepoint@fh-wien.ac.at www.fh-wien.ac.at

University of Applied Sciences for Management & Communication

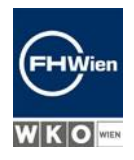

### **15. BESTÄTIGUNG DER BEWERBUNGSABGABE**

Sie erhalten die Information, dass Ihre Daten eingelangt sind.

Für den nächsten Schritt der Bewerbung benötigen Sie zahlreiche Dokumente, die Sie vorab vorbereiten sollten. Bitte informieren Sie sich über die angegebenen Checklisten. Diese führen alle notwendigen Dokumente an. Bereiten Sie die Dokumente entsprechend vor, bevor Sie zum nächsten Schritt gehen.

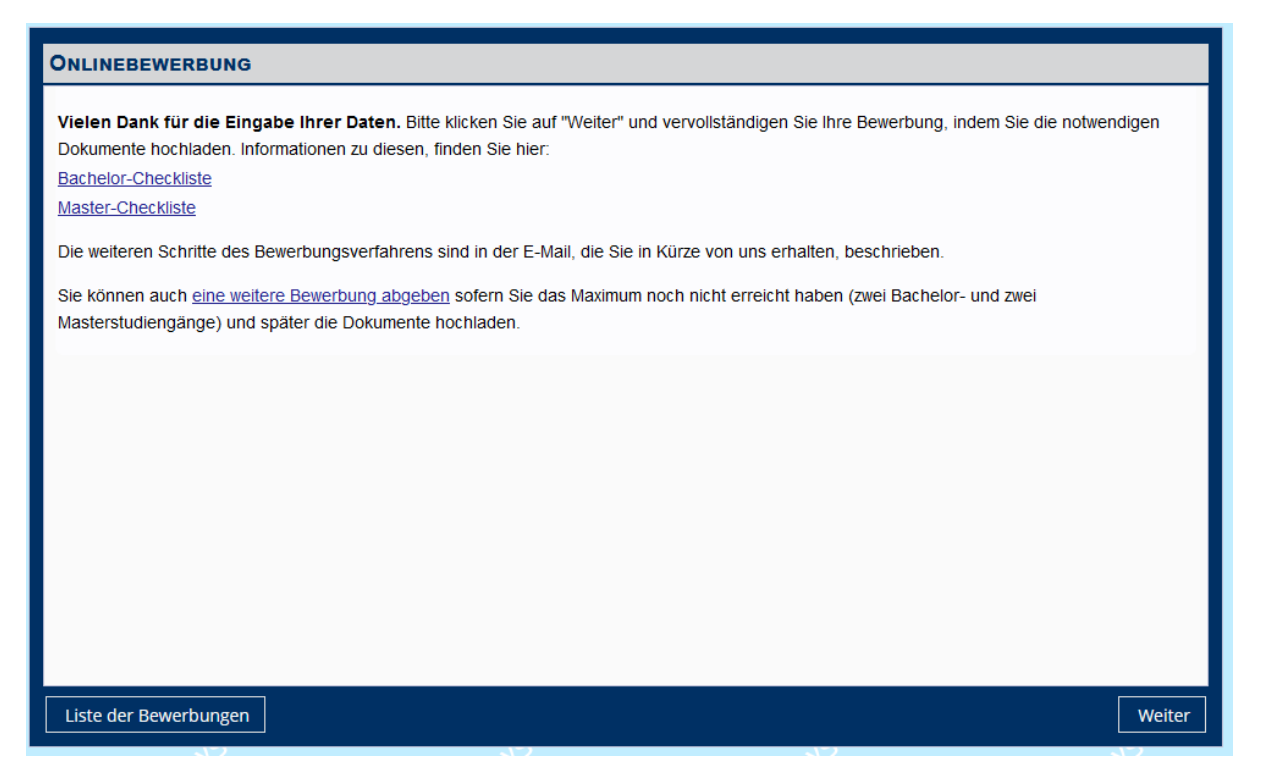

Wenn Sie alle notwendigen Dokumente vorbereitet haben, klicken Sie zur Bestätigung auf "Weiter".

Ein Unternehmen von

FHW GmbH Währinger Gürtel 97 1180 Wien **Telefon** +43 1 476 77-5744 E-Mall/Web servicepoint@fh-wien.ac.at www.fh-wien.ac.at

FHW GmbH HG Wien FN 141443f

Seite 18 von 28

University of Applied Sciences for Management & Communication

## 16. HOCHLADEN DER DOKUMENTE

Im nächsten Schritt laden Sie die notwendigen Dokumente hoch.

Die Fristen für die Abgabe der einzelnen Dokumente werden angezeigt.

| <ul> <li>Zur Übersicht</li> <li>Grunddaten</li> <li>Bewerbungsabgabe</li> <li>Zulassung</li> <li>Einschreibung</li> </ul> | Grunddaten Bewerbernummer Antragsnummer Studiengang                                                                                                    |                       |
|----------------------------------------------------------------------------------------------------|----------------------------------------------------------------------------------------------------|-----------------------|
| Grunddaten<br>Bewerbungsabgabe<br>Zulassung<br>Einschreibung                                                              | Bewerbernummer Antragsnummer Studiengang                                                                                                    |                       |
| Bewerbungsabgabe<br>Zulassung<br>Einschreibung                                                                            | Antragsnummer Studiengang                                                                                                    |                       |
| Zulassung<br>Einschreibung                                                                                                | Studiengang                                                                                                    |                       |
| Einschreibung                                                                                                    |                                                                                                    |                       |
|                                                                                                    | Bewerbungsabgabe                                                                                                    |                       |
|                                                                                                    | Status   elektronisch eingegangen  elektronisch eingegangen  elektroni | prüft                 |
|                                                                                                    | Aktuelles Passbild                                                                                                    | S Frist: 25.03.2024   |
|                                                                                                    | ✓ Lebenslauf                                                                                                    | @ Frist: 25.03.2024   |
|                                                                                                    | ✓ Pass oder Personalausweis                                                                                                    | @ Frist: 25:03:2024   |
|                                                                                                    | ✓ Hochschulzugangsberechtigung                                                                                                    | (0) Frist: 30.09.2024 |
|                                                                                                    | Die hier aufgeführten Dokumente können Sie einreichen                                                                                                    |                       |
|                                                                                                    | ✓ Letztgültiges Semester-/Jahreszeugnis                                                                                                    | () Frist 25.03.2024   |
|                                                                                                    | ← Weitere optionale Dokumente                                                                                                    | () Frise 30.09.2024   |

Klappen Sie die einzelnen Felder mit Klick auf das nach unten zeigende Pfeilchen auf und laden Sie die Dokumente hoch.

Der Status pro Dokument wird in jeder Zeile rechts angezeigt.

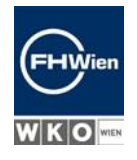

Ein Unternehmen von

FHW GmbH Währinger Gürtel 97 1180 Wien **Telefon** +43 1 476 77-5744 E-Mall/Web servicepoint@fh-wien.ac.at www.fh-wien.ac.at

FHW GmbH HG Wien FN 141443f

Seite 19 von 28

University of Applied Sciences for Management & Communication

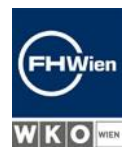

| A Tun Ülermeistet | Status                                  | ⊘ elektronisch eingegangen                                                                                 |                      |
|-------------------|-----------------------------------------|----------------------------------------------------------------------------------------------------|----------------------|
| C Zur Übersicht   |                                         | <ul> <li>Bewerbungsunterlagen": noch nicht gepruft</li> </ul>                                              |                      |
| Grunddaten        | Die hier aufgeführten Doku              | umente müssen Sie einreichen                                                                               |                      |
| Bewerbungsabgabe  | <ul> <li>Aktuelles Passbild</li> </ul>  |                                                                                                    | 🖾 eingegangen        |
|                   | ✓ Lebenslauf                            |                                                                                                    | 🖾 eingegangen        |
| Zulassung         | ✓ Pass oder Personalaus                 | sweis                                                                                                    | 🛛 eingegangen        |
| Einschreibung     | <ul> <li>Hochschulzugangsber</li> </ul> | ✓ Hochschulzugangsberechtigung                                                                             |                      |
|                   | Die hier aufgeführten Doku              | umente können Sie einreichen                                                                               |                      |
|                   | ✓ Letztgültiges Semester                | r-/Jahreszeugnis                                                                                           | () Frist: 25.03.2024 |
|                   | ✓ Weitere optionale Dok                 | zumente                                                                                                    | () Frist: 30.09.2024 |
|                   |                                         |                                                                                                    |                      |
|                   | Zulassung                               |                                                                                                    |                      |
|                   | Status                                  | () "Studienvoraussetzungen" noch nicht genrüft                                                             |                      |
|                   |                                         | <ul> <li>Statishirofussezangen indernieringepräft</li> <li>"Zulassung": noch nicht durchgeführt</li> </ul> |                      |
|                   |                                         |                                                                                                    |                      |
|                   | Einschreibung                           |                                                                                                    |                      |
|                   | Im Moment liegen noch keir              | ne Informationen zur Einschreibung zum Studium an der FHWien d                                             | er WKW vor.          |

Mit dem Hochladen aller notwendiger Dokumente ist die Bewerbung vorerst abgeschlossen. Achtung: Sie erhalten an dieser Stelle <u>keine separate Bestätigung mehr!</u>

Sie erhalten erst dann eine Bestätigung der Abgabe Ihrer Dokumente, wenn diese von den Mitarbeiter\*innen der FHWien der WKW geprüft sind.

Der Status der Zulassung wird auf dieser Seite angezeigt.

Sobald die Dokumente und Ihre Studienvoraussetzungen geprüft sind, erhalten Sie eine E-Mail.

FHW GmbH Währinger Gürtel 97 1180 Wien **Telefon** +43 1 476 77-5744 E-Mall/Web servicepoint@fh-wien.ac.at www.fh-wien.ac.at

University of Applied Sciences for Management & Communication

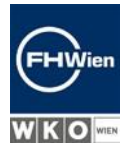

## 17. STUDIENVORAUSSETZUNGEN ERFÜLLT – TERMIN FÜR IT-TEST AUSWÄHLEN

Wenn Sie die Nachricht erhalten, dass Ihre Studienvoraussetzungen erfüllt sind, dann können Sie einen Termin für den IT-Test wählen.

Sollten Sie sich für zwei Bachelor- bzw. Master-Studiengänge beworben haben, ist dennoch nur <u>ein</u> IT-Test-Termin notwendig. Das bedeutet, dass der für einen Studiengang von Ihnen gewählte IT-Test-Termin ebenso für den anderen Studiengang gilt, für den Sie sich beworben haben. Entsprechend wird Ihnen nach der Auswahl eines IT-Test-Termins für einen Studiengang derselbe IT-Test-Termin für beide Studiengänge angezeigt.

Zuerst wählen Sie den Studiengang aus.

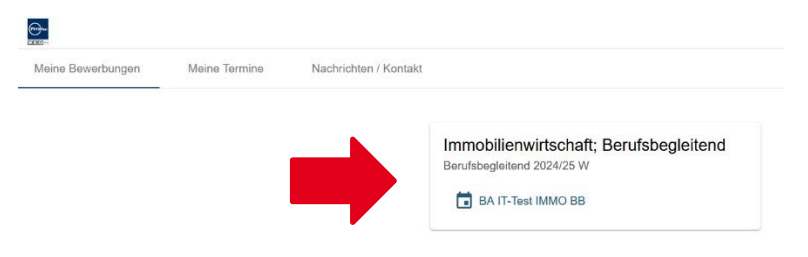

Danach wählen Sie den Tag und die Uhrzeit aus.

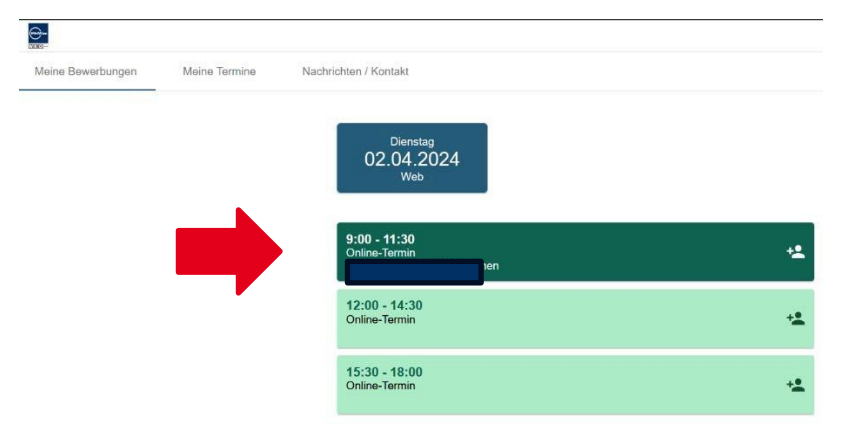

Die Terminauswahl wird abgesendet.

Ein Unternehmen von

FHW GmbH Währinger Gürtel 97 1180 Wien **Telefon** +43 1 476 77-5744 E-Mall/Web servicepoint@fh-wien.ac.at www.fh-wien.ac.at

University of Applied Sciences for Management & Communication

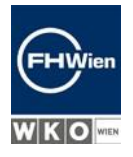

Bestätigen Sie die Terminauswahl, indem Sie auf "Senden" klicken.

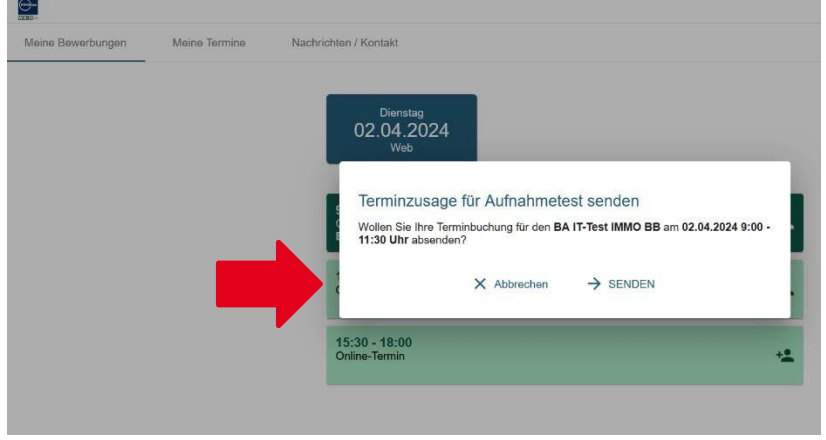

## Die Terminauswahl wird Ihnen bestätigt.

\_

| deine Bewerbungen | Meine Termine | Nachrichten / Kontakt                                                                                                    |  |
|-------------------|---------------|----------------------------------------------------------------------------------------------------|--|
|                   |               | Ihre Terminbuchung wurde versendet<br>Ausgewählter Termin:<br>02.04.2024 9:00 - 11:30<br>Web                                                                                                    |  |
|                   |               | Falls Sie diese Bestätigung nicht innerhalb der nächsten paar Stunden erhalten haben, werfen<br>Sie bitten einen Blick in Ihren Spam-Ordner oder kontaktieren Sie das Studienservice und<br>International Office der FH Wien unter <u>servicepoint@th-wien.ac.at</u> . |  |

Alle weiteren Informationen zum IT-Test, zum Beispiel die Links mit den Zugängen zum Online-Raum und zum Test selbst, erhalten Sie einen Tag vor dem gewählten Test-Termin.

Ein Unternehmen von

FHW GmbH Währinger Gürtel 97 1180 Wien **Telefon** +43 1 476 77-5744 E-Mall/Web servicepoint@fh-wien.ac.at www.fh-wien.ac.at

FHW GmbH HG Wien FN 141443f

Seite 22 von 28

University of Applied Sciences for Management & Communication

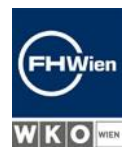

### 18. Kennwort vergessen – neuen PIN-Code anfordern

Klick auf "Neuen PIN-Code anfordern" auf der Anmeldeseite von FHWien Online:

## Willkommen bei FHWien Online

FHWien Online ist das Campus-Management-System der FHWien der WKW.

### Bewerbung

Sie wollen sich für ein Studium an der FHWien der WKW bewerben? Dann benötigen Sie keinen PIN-Code, aber es ist eine I >> Registrierung für BewerberInnen

### Zugang

Wenn Sie noch keinen Account auf FHWien Online haben, müssen Sie diesen mittels eines **PIN-Codes** einrichten. Ihren pe Inskription (Studierende) bzw. nach dem Antritt des Dienstverhältnisses (Bedienstete; Lehrende).

| Hier können Sie Ihren <b>PIN-Code einlösen:</b>                                                                          |
|----------------------------------------------------------------------------------------------------|
| >> Studierende                                                                                                    |
| >> Bedienstete                                                                                                    |
| >> Lehrende                                                                                                    |
| Kennwort vergessen?                                                                                                    |
| Wenn Sie Ihr Kennwort vergess <b>(</b> aben, benötigen Sie einen (neuen) PIN-Code:<br>>> <b>Neuen PIN-Code anfordern</b> |

Derzeit aktive (bestätigte) E-Mail-Adresse in das dritte Eingabefeld eingeben (jene, die bei der Registrierung angegeben wurde) und auf "Weiter" klicken:

| FHWien online                                                            |                                       |
|--------------------------------------------------------------------------|---------------------------------------|
| 🖌 Kennworthilfe / F                                                      | HWien Online                          |
| Bitte geben Sie zur Identifikatio                                        | n eines der geforderten Merkmale ein. |
| Persönliche E-Mail-Adresse<br>(NICHT jene der FHWien der<br>WKW)<br>ODER |                                       |
| Matrikelnummer<br>ODER                                                   |                                       |
| BewerberInnen: bestätigte<br>E-Mail-Adresse                              |                                       |
|                                                                          | Weiter                                |

Ein Unternehmen von

FHW GmbH Währinger Gürtel 97 1180 Wien **Telefon** +43 1 476 77-5744 E-Mall/Web servicepoint@fh-wien.ac.at www.fh-wien.ac.at FHW GmbH HG Wien FN 141443f

Seite 23 von 28

University of Applied Sciences for Management & Communication

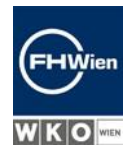

Es wird eine Mail an die von Ihnen zuvor angegebene Mail-Adresse geschickt; Sie können auf "Weiter" klicken oder die Seite schließen:

| A Kennworthilfe / FHWien Online                                                  |        |
|----------------------------------------------------------------------------------|--------|
|                                                                                  |        |
| Sie erhalten eine E-Mail mit einem personalisierten Link zur Kennwortänderung an |        |
| Bitte überprüfen Sie in Kürze Ihr Postfach.                                      |        |
|                                                                                  |        |
|                                                                                  | Weiter |

Link zur Kennwortänderung in der erhaltenen Mail öffnen; neues Kennwort zwei Mal eingeben und auf "Speichern" klicken:

| Account - Reaktivierung / FHV<br>Basis-Anwender                                                                                                    | Vien Online C                                                                                                    |
|----------------------------------------------------------------------------------------------------|----------------------------------------------------------------------------------------------------|
| Benutzername                                                                                                    |                                                                                                    |
| Kennwort                                                                                                    |                                                                                                    |
| Kennwort-Bestätigung                                                                                                    |                                                                                                    |
| <u>Hinweis:</u><br>Bei der Anmeldung in FHWien Online kan<br>Registrierung angegebene <b>E-Mail-Adres</b>                                                                                                    | nn entweder der hier angeführte <b>Benutzername oder</b> die bei der<br><b>se</b> verwendet werden.                                                           |
| Bitte wählen Sie das Passwort nach den                                                                                                    | folgenden Kriterien aus:                                                                                                    |
| <ul> <li>Erforderlich         <ul> <li>mindestens 8, maximal 4</li> <li>mindestens 3 Buchstaber</li> <li>mindestens 1 Zahl</li> <li>mindestens 1 Sonderzeic</li> <li>darf nicht Ihren Vorname</li> </ul> </li> <li>Empfehlungen</li> </ul> | 0 Zeichen<br>n<br>hen aus !#\$%&()*+,/:;<=>?@[\]^_{ }~<br>n, Nachnamen, Benutzernamen oder Ihr Geburtsdatum enthalten                                         |
| <ul> <li>Auch Teile von Vor- oder</li> <li>Sie sollten keine Teile vor<br/>deutschen) Wörterbüchern z</li> </ul>                                                                                                    | Nachnamen sollten nicht verwendet werden.<br>1 Wörtern (mehr als 3 Buchstaben) verwenden, die in (englischen oder<br>zu finden sind.                          |
| lhr Passwort kann mit früheren Pa<br>Passwort und halten Sie es gehein<br>Um einen möglichen Missbrauch z<br>diese fehlgeschlagen ist, die letzte                                                                                          | sswörtern identisch sein. Wählen Sie daher bitte ein sicheres<br>า.<br>:u erkennen, zeigen wir Ihnen immer Ihre letzte Anmeldung und, falls<br>n Anmeldungen. |
| Speichern Abbrechen                                                                                                    |                                                                                                    |

Ein Unternehmen von

FHW GmbH Währinger Gürtel 97 1180 Wien **Telefon** +43 1 476 77-5744 E-Mall/Web servicepoint@fh-wien.ac.at www.fh-wien.ac.at

University of Applied Sciences for Management & Communication

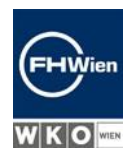

Letzter Schritt: auf der folgenden Seite noch einmal auf "Weiter" klicken:

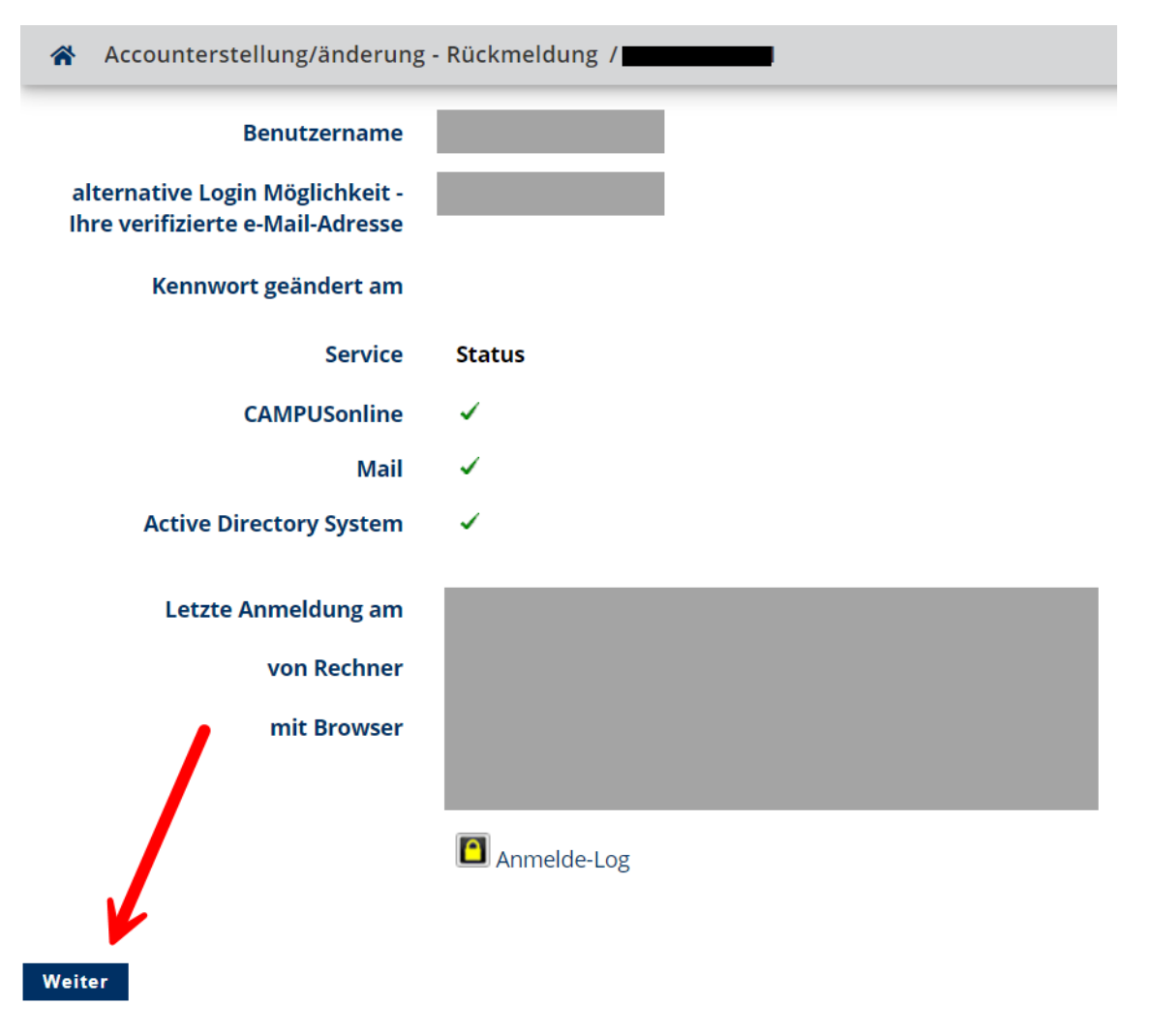

FHW GmbH Währinger Gürtel 97 1180 Wien **Telefon** +43 1 476 77-5744 E-Mall/Web servicepoint@fh-wien.ac.at www.fh-wien.ac.at

University of Applied Sciences for Management & Communication

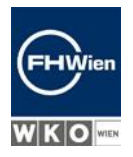

### 19. E-Mail-Adresse ändern

Nach dem Einloggen in <u>FHWien Online</u>: klick auf den eigenen Namen rechts oben und dann auf "Visitenkarte":

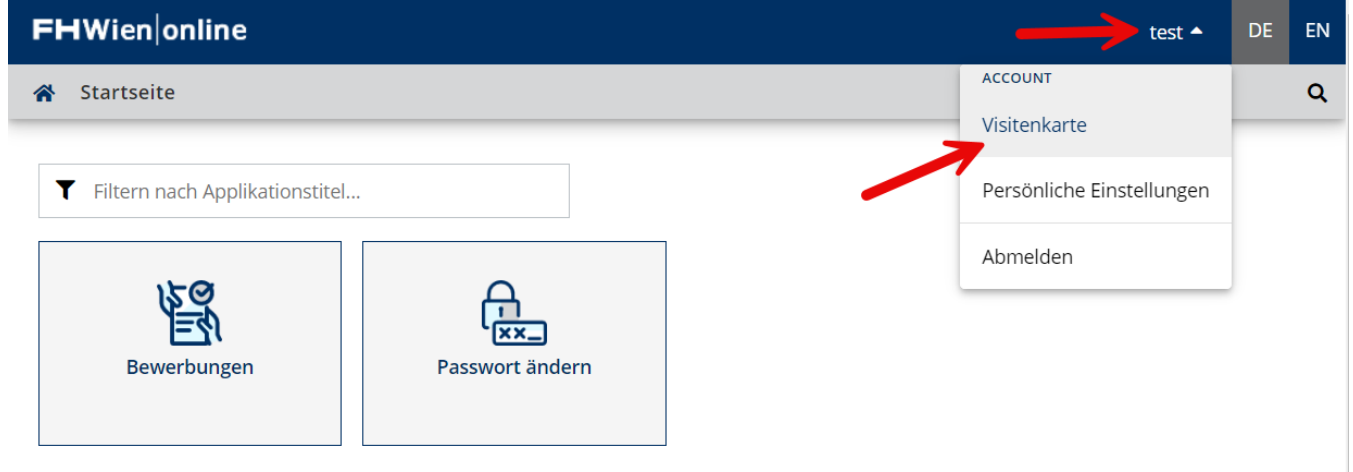

Klick auf Aktion links oben und dann auf "Bearbeitung":

| F | HWien∣onlin      | e                           | testAST1 test 🔻 | DE | EN |
|---|------------------|-----------------------------|-----------------|----|----|
| * | Visitenkarte/Ark | peitsplatz                  |                 |    | Q  |
|   | Aktion 🔺         | Auswahl ( Detailansicht ) 🔻 |                 |    | t  |
|   | Bearbeitung      | test                        |                 |    | Â  |

FHW GmbH Währinger Gürtel 97 1180 Wien **Telefon** +43 1 476 77-5744 E-Mall/Web servicepoint@fh-wien.ac.at www.fh-wien.ac.at

FHW GmbH HG Wien FN 141443f

Seite 26 von 28

University of Applied Sciences for Management & Communication

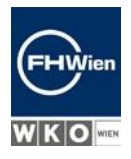

### Klick auf "Bearbeiten" beim Feld "Bestätigte E-Mail-Adresse":

| 😭 Visitenkarte /                                      | test,                                                      |
|-------------------------------------------------------|------------------------------------------------------------|
| Aktion ( Bearbeitung                                  | ) ▼ Auswahl ▼                                              |
|                                                       |                                                            |
| E-Mail<br>Bestätigte E-Mail-Adresse<br>Erreichbarkeit | Bearbeiten                                                 |
| Visitenkartenbild                                     | Bearbeiten                                                 |
|                                                       | ● immer anzeigen ○ identifizierten Benutzer*innen anzeigen |
| Visitenkarte/Arbeitsplatz<br>Hintergrundbild          | 💉 Bearbeiten                                               |
|                                                       | Speichern Abbrechen                                        |

Neue Mail-Adresse eingeben und auf "Hinzufügen" klicken:

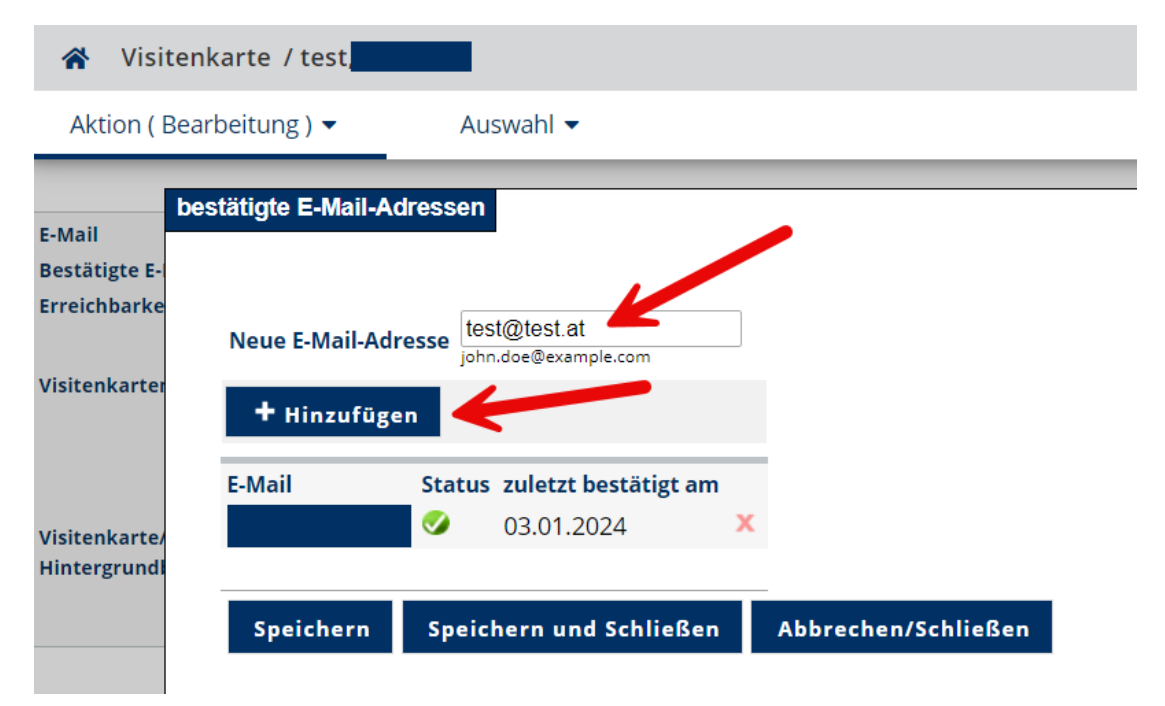

Ein Unternehmen von

FHW GmbH Währinger Gürtel 97 1180 Wien **Telefon** +43 1 476 77-5744 E-Mall/Web servicepoint@fh-wien.ac.at www.fh-wien.ac.at

University of Applied Sciences for Management & Communication

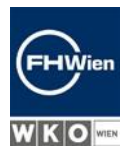

Auf "Speichern" oder "Speichern und schließen" klicken; es wird Ihnen eine Bestätigungs-E-Mail an die neue Mail-Adresse geschickt:

| stätigte E-Mail-Ac | Iressen                                                          |
|--------------------|------------------------------------------------------------------|
| Neue E-Mail-Adr    | esse testttt@test.at                                             |
| + Hinzufüge        | n                                                                |
| E-Mail             | Status zuletzt bestätigt am                                      |
| testttt@test.at    | 😣 Eine Bestätigungs-E-Mail wird nach dem Speichern verschickt. 🗙 |
|                    | <ul><li>✓ 03.01.2024</li></ul>                                   |
| Speichern          | Speichern und Schließen Abbrechen/Schließen                      |

Letzter Schritt: Klick auf den Bestätigungslink in der E-Mail; anschließend auf "Token einlösen" klicken; es wird "Validierung erfolgreich" angezeigt – Sie können die Seite schließen und sich mit Ihrer neuen E-Mail-Adresse in FHWien Online anmelden:

| FHWien Online             | 🔍 Validi               | erung erfolgreich! |  |
|---------------------------|------------------------|--------------------|--|
| E-Mail-Adresse bestätigen |                        |                    |  |
|                           |                        | 1                  |  |
| Benutzername              | @edu.local             |                    |  |
| Validierungstoken         | gXVplhqamFvSdkjcqbYFzz |                    |  |
| Token einlösen            | $\leftarrow$           |                    |  |

©2024 FHWien der WKW. Alle Rechte vorbehalten. | FHWien Online powered by CAMPUSonline® | Feedback

Ein Unternehmen von

FHW GmbH Währinger Gürtel 97 1180 Wien **Telefon** +43 1 476 77-5744 E-Mall/Web servicepoint@fh-wien.ac.at www.fh-wien.ac.at

FHW GmbH HG Wien FN 141443f

Seite 28 von 28